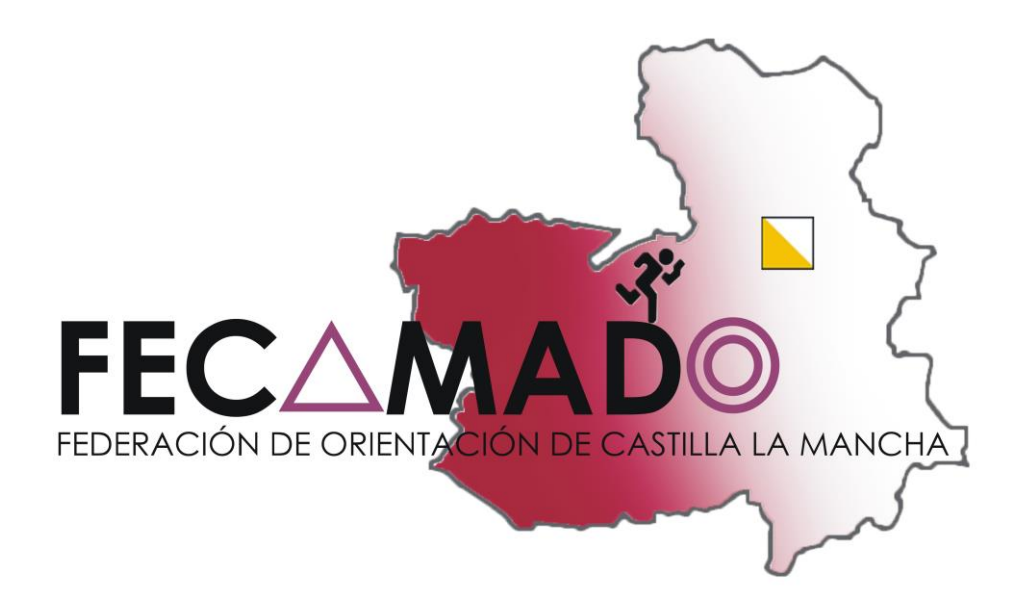

## GUÍA ELABORACIÓN FACTURAS ELECTRÓNICAS

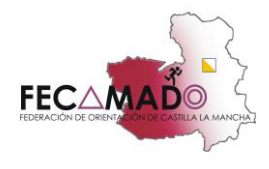

## **GUÍA ELABORACIÓN FACTURAS ELECTRÓNICAS CON FACTURA.E**

Os mostramos una breve guía de elaboración de facturas electrónicas con el programa Factura.e. También incluimos los pasos a seguir para enviar dicha factura a la Entidad Correspondiente. En dicha guía, tomamos como referencia los datos de la Excma. Diputación de Albacete, es decir, si se tiene que enviar a otra entidad habrá que cambiar los datos correspondientes.

Pasos a seguir:

- Descargar la aplicación factura.e La podemos encontrar en <u>http://www.facturae.gob.es/formato/Paginas/descarga-aplicacion-escritorio.aspx</u>
- 2. Pinchar en configuración, para poner nombre a la serie de facturas emitidas y cuál va a ser el número de factura para esa serie.

|                                                              | 6                                                                                                    | Configuracion                                                                |                                                                   |
|--------------------------------------------------------------|----------------------------------------------------------------------------------------------------|------------------------------------------------------------------------------|-------------------------------------------------------------------|
| GOBIERNO<br>DE ESPAÑA<br>Y ADMINISTRACIONES PÚBLICAS         | General                                                                                                    | Gestión d<br>Formatos factu<br>Logo                                          | e Facturación Electrónica v3.1<br>ra-e soportados: 3.0, 3.1 y 3.2 |
| Árbol de Facturas                                            | Fittro d<br>Borrador<br>Emis<br>Emis<br>Emis<br>Emisda<br>Facebida<br>F<br>Recbida<br>F<br>Rectificativa Borrador<br>1<br>1<br>1<br>1<br>1<br>1<br>1<br>1<br>1<br>1<br>1<br>1<br>1 | Serie factura entida<br>Ente<br>Serie factura rectificativa<br>Rect.<br>FACe | iguración FACe                                                    |
| Generar Factura 32 v<br>Recibir Factura<br>Búsqueda Avanzada | Correo y Conexión SMTP Server Autenticado Ususno Correo electrónico Asunto predeterminado                                                                                          | Puerto SSL Proxy 0<br>Contraseña Autenticado                                 | 0.0.0 Puerto                                                      |
| Importar / Exportar<br>Histórico<br>Configuración            | OCSP Ualdar en la emisión Valdar en la recepción URL Servidor OCSP                                                                                                    | Extensiones     Esquema (XS0)     Namespace (xmins)     Extensiones          |                                                                   |
|                                                              | Idioma<br>Idioma de presentación: Castellano<br>Certificados<br>Almacén de certificados: IEXPLOREI                                                                                 | R 0                                                                          | <ul><li>(a)</li><li>(b)</li><li>(c)</li></ul>                     |
| Progreso                                                     |                                                                                                    | $\bigotimes$                                                                 | ?                                                                 |

3. Para hacer una factura, pinchamos en el botón "GENERAR FACTURA", y marcamos la opción 3.2

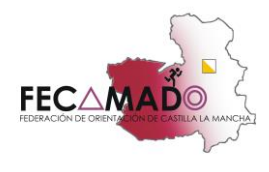

| GOBIERNO<br>DE ESPAÑA<br>Y ADMINISTRACIONES                                                         | MINISTERIO<br>DE INDUSTRIA, ENERGÍA<br>Y TURISMO |             |            | factu          | ra.e 🖲      |
|----------------------------------------------------------------------------------------------------|--------------------------------------------------|-------------|------------|----------------|-------------|
| Árbol de Facturas<br>⑦ Facturas<br>I Sorrador<br>I Enviada<br>I Enviada<br>I Recibida<br>◎ Recibida | Filtro de Facturas<br>Emisor<br>TODO<br>O Fecha  | Receptor    | Cor<br>TOC | ncepto<br>DO 🗸 | 💽 Búsqueda  |
|                                                                                                    | Identificador Fecha                              | Emisor (Id) | Receptor   | r (Id) Importe | (€) Version |
| Generar Factura 3.2                                                                                 |                                                  |             |            |                |             |
| Generar Factura 32<br>Recibir Factura<br>Búsqueda Avanzada<br>Libro de IVA<br>Importar / Exportar   |                                                  |             |            |                |             |

3.1. En el apartado emisor, tenemos que dar de alta a nuestra entidad. Para ello pinchamos en el botón de añadir nuevo usuario, y rellenamos los campos (los que tienen un asterisco son obligatorios). Una vez que los tengamos, pulsamos el botón Guardar.

|                                                                                                    | Generar Fac                                                                                                    | tura 3.2                                                                                                |                                                                                                    |
|----------------------------------------------------------------------------------------------------|----------------------------------------------------------------------------------------------------|----------------------------------------------------------------------------------------------------|----------------------------------------------------------------------------------------------------|
| a factura.                                                                                                    |                                                                                                    |                                                                                                    | Gestión de Facturación Electrónica                                                                                                    |
| e                                                                                                    |                                                                                                    | Form                                                                                                    | atos factura-e soportados: 3.0, 3.1                                                                                                    |
| Datos Generales Factura                                                                                                    | Emilior                                                                                                    | Receptor                                                                                                |                                                                                                    |
| <ul> <li>Número Factura</li> </ul>                                                                                                    | Emit- 1 Emisor                                                                                                    | V Receptor                                                                                              | ×                                                                                                    |
| * Fecha Expedición 12-                                                                                                    | feb-2015 🔍 🔹 🕞 Persona Jurídica                                                                                                    | ) Persona Física 🔹 💽 💿 Perso                                                                            | ona Jurídica 🛛 🔿 Persona Física                                                                                                    |
| Fecha Operación                                                                                                    | Nuevo Usuario Residencia                                                                                                    | V G A Tipo de                                                                                           | Residencia 🗸 🗸                                                                                                    |
| Lugar                                                                                                    | t General - Discovida Depistra Contra                                                                                                    |                                                                                                    | Deviates Constants a FACo                                                                                                    |
| Código Postal                                                                                                    | - General × Direction Registro Contac                                                                                                    | so Trace                                                                                                | Registro Contacto Prace                                                                                                    |
| Descripción                                                                                                    | Identificador                                                                                                    | Identificador                                                                                           |                                                                                                    |
|                                                                                                    | * ld. Fiscal                                                                                                    | <ul> <li>I. Fiscal</li> </ul>                                                                           |                                                                                                    |
| Periodo de Facturación                                                                                                    | Razón Social                                                                                                    | Razón Social                                                                                            |                                                                                                    |
| Desde                                                                                                    | Nombre Comercial                                                                                                    | Nombre Comercial                                                                                        |                                                                                                    |
| 0                                                                                                    |                                                                                                    |                                                                                                    |                                                                                                    |
| Detalle de Factura                                                                                                    | Cantidad U de medida Impeda (6) Deser Im                                                                                                    | ananible (6) Imp. Respercit (6) Imp. Reteride                                                           |                                                                                                    |
| Detalle de Factura                                                                                                    | Cantidad U.de medida Importe (€) Base Im                                                                                                    | nponible (€) Imp. Repercut. (€) Imp. Retenido:                                                          | s (€) Importe Total (€)<br>                                                                                                    |
| Detalle de Factura Descripción Descuentos Suplidos Car                                                                                                    | Cantidad U.de medida Importe (€) Base Im<br>gos Adjuntos Datos de Pago Retención global Literales Legales                                                                                                    | nponible (€) Imp. Repercut. (€) Imp. Retenido:                                                          | s (€) Importe Total (€)<br>                                                                                                    |
| Es una Factura Recibida Detalle de Factura Descripción Descuentos Supildos Car Col                                                                                                    | Cantidad U.de medida Importe (E) Base Im<br>gos Adjuntos Datos de Pego Retención global Literales Legales<br>oncepto Porcentaje                                                                                                    | aponible (€) Imp. Repercut. (€) Imp. Retenido:                                                          | s (€) Importe Total (€)<br>•<br>•<br>•<br>•<br>•<br>•                                                                                                    |
| Es una Factura Recibida Detalle de Factura Descripción Descuentos Supidos Car Co                                                                                                    | Cantidad U.de medida Importe (€) Base Im<br>gos Adjuntos Datos de Pago Retención global Literales Legales<br>oncepto Porcentaje                                                                                                    | nponible (€) Imp. Repercut. (€) Imp. Retenido:                                                          | s (©) Importe Total (©)<br>e (©)<br>e (©)<br>•                                                                                                    |
| Es una Factura Recibida Detalle de Factura Descripción Descuentos Supidos Car Co                                                                                                    | Cantidad U.de medida Importe (€) Base Im<br>gos Adjuntos Datos de Pago Retención global Literales Legales<br>oncepto Porcentaje                                                                                                    | aponible (€) Imp. Repercut (€) Imp. Retenido:                                                           | (€) Importe Total (€)<br>⊕<br>⊕<br>⊕<br>(€)<br>⊕<br>Total (€)                                                                                                    |
| Es una Factura Recibida Detalle de Factura Descripción Descuentos Supidos Car Cr TOTALES                                                                                                    | Cantidad U.de medida Importe (E) Base Im<br>gos Adjuntos Datos de Pago Retención global Literales Legales<br>oncepto Porcentaje                                                                                                    | aponible (€) Imp. Repercut (€) Imp. Retenido:                                                           | s (€) Importe Total (€)         •           a (€)         •           rotal (€)         •                                                                                                    |
| Es una Factura Recibida Detalle de Factura Descripción Descuentos Supidos Car Co TOTALES Innocrte Bruto                                                                                                    | Cantidad U.de medida Importe (€) Base Im<br>gos Adjuntos Datos de Pago Retención global Literales Legales<br>oncepto Porcentaje                                                                                                    | pponible (€) Imp. Repercut. (€) Imp. Retenido:<br>Imponible (€) Imp. Retenido:<br>Descuento 1           | s (©) Importe Total (©)<br>e (©)<br>rotal (©)<br>Extensión (XML)                                                                                                    |
| Es una Factura Recibida  Detalle de Factura  Descripción  Descuentos Suplidos Car  Co  TOTALES Importe Bruto Basa Innocibia a Inn Tono                                                                                                    | Cantidad U.de medida Importe (€) Base Im<br>gos Adjuntos Datos de Pago Retención global Literales Legales<br>oncepto Porcentaje<br>E - Descuentos € + Cargos € € = Base Impon<br>erot € mo Baterickes € € - Tablecture                                                                                                    | aponible (€) Imp. Repercut. (€) Imp. Retenido:                                                          | s (€) Importe Total (€)         •           e (€)         •           rotal (€)         •           Extensión (XML)         •                                                                                                    |
| Es una Factura Recibida Detalle de Factura Descripción Descuentos Suplidos Car Control Control | Cantidad       U.de medida       Importe (€)       Base Im         gos       Adjuntos       Datos de Pago       Retención global       Literales Legales         gos       Adjuntos       Datos de Pago       Retención global       Literales Legales         gos       Porcentaje         e       - Descuentos       € + Cargos       € = Base Impon         rcut       € - Imp. Retendos       € = Total Factura       € | Imponible (€) Imp. Repercut. (€) Imp. Retenidor Import Descuento 1 Import Elee € €                      | (C) Importe Total (C)<br>(C)<br>(C)<br>(C)<br>(C)<br>(C)<br>(C)<br>(C)                                                                                                    |
| Es una Factura Recibida  Detalle de Factura  Descripción  Descuentos Supidos Car  TOTALES  Importe Bruto Base Imponible + Imp. Repe Total Factura - Retención g                                                                                                    | Cantidad       U.de medida       Importe (€)       Base Importe         gos       Adjuntos       Datos de Pago       Retención global       Literales Legales         oncepto       Porcentaje         2 - Descuentos       € + Cargos       € = Base Impon         rcot.       € - Imp. Retenidos       € = Total Factura         lobal       € + Supidos       € + Gastos Financieros                                     | pponible (€) Imp. Repercut. (€) Imp. Retenidor  poscuento T  ble  €  €  €  €  €  €  €  €  €  €  €  €  € | s (€) Importe Total (€)     •       e (€)     •       c (€)     •       c (€)     •       c (€)     •       c (€)     •       c (€)     •       c (€)     •       c (€)     •       c (€)     •       c (€)     •       c (€)     •       c (€)     • |

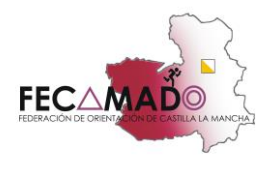

3.2 En el apartado de la derecha, RECEPTOR, tenemos que poner los datos de la entidad a la que queremos facturar. Seguimos el paso anterior, de añadir nuevo usuario y nos saldrá una nueva ventana, la cual cerraremos. A continuación, rellenamos los datos igual que en el anterior paso (te los pongo para los de la Diputación de Albacete):

- Tipo de Residencia: Residente
- Id. Fiscal: P0200000H
- Razón Social: Excma. Diputación de Albacete
- Dirección: Paseo de la Libertad, 5
- Código Postal: 02001
- Población: Albacete

Una vez que tenemos esos datos, pinchamos en el botón de centros administrativos

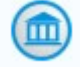

| factura.e       tos Generales Factura       Nimero Factura       Emisor       Fecha Expedición       12-feb-2015       Fecha Operación       Lugar       Ordeno Rotal | Gestión de Factu<br>Formatos factura-e so<br>Centros Administrativos<br>o Rol Nombre Primer Apellido (Segundo / | ración Electrónica v3.<br>sportados: 3.0, 3.1 y 3. |
|----------------------------------------------------------------------------------------------------|----------------------------------------------------------------------------------------------------|----------------------------------------------------|
| tos Generales Factura<br>Nimero Factura<br>Fecha Expedición<br>Lugar<br>Códeo Pontal                                                                                  | Formatos factura-e so Becentor Centros Administrativos D Rol Nombre Primer Apellido (Segundo /                  | oportados: 3.0, 3.1 y 3.2                          |
| tos Generales Factura<br>Número Factura Emit- 1<br>Fecha Expedición 12-feb-2015© ¥<br>Crescha Operación<br>Lugar<br>Códion Pratal                                     | Recentor<br>Centros Administrativos<br>go Rol Nombre Primer Apellido (Segundo /                                 |                                                    |
| Numero ractura Emitoria Emitoria Asoconate humad At<br>Fecha Expedición 12-feb-2015 v<br>Fecha Operación<br>Lugar<br>Códeno Pental                                    | Centros Administrativos<br>po Rol Nombre Primer Apellido Segundo /                                              |                                                    |
| Fecha Operación 12-feb-2015(*) *<br>Fecha Operación tugar<br>Códion Pratal                                                                                            | 10 Rol Nombre Primer Apellido Segundo /                                                                         |                                                    |
| Códio Postal                                                                                                    | o Rol Nombre Primer Apellido Segundo A                                                                          |                                                    |
| Códino Postal                                                                                                    |                                                                                                    | Apellido 💽                                         |
| Codino Postal                                                                                                    |                                                                                                    |                                                    |
|                                                                                                    |                                                                                                    | 0                                                  |
| Descripción Identificador                                                                                                    |                                                                                                    |                                                    |
| Hd. Fiscal     Período de Facturación     Período de Facturación                                                                                                    |                                                                                                    |                                                    |
| Razon Social                                                                                                    | Abodecorr Savenii - Foolacion                                                                                   | Cluded Real                                        |
|                                                                                                    | * País Esnaña                                                                                                   | Ciudad Real                                        |
| 8                                                                                                    |                                                                                                    |                                                    |
| Es una Factura Recibida                                                                                                    |                                                                                                    |                                                    |
| talle de Factura                                                                                                    |                                                                                                    |                                                    |
| Descripción Cantidad U.de medida Importe (€)                                                                                                    | Base Imponible (€) Imp. Repercut. (€) Imp. Retenidos (€) Importe T                                              | otal (€)                                           |
|                                                                                                    |                                                                                                    |                                                    |
|                                                                                                    |                                                                                                    |                                                    |
| Descuentos Suplidos Cargos Adjuntos Datos de Pago Retención global Literales Le                                                                                       | egales                                                                                                    |                                                    |
| Concepto Porc                                                                                                    | entaie Importe (€)                                                                                              |                                                    |
|                                                                                                    |                                                                                                    |                                                    |
|                                                                                                    |                                                                                                    | •                                                  |
|                                                                                                    | Descuento Total (€)                                                                                             |                                                    |
| TOTALES                                                                                                    | Estantia 0                                                                                                    |                                                    |
| Importe Bruto € - Descuentos € + Cargos € = Ba                                                                                                    | se Imponible €                                                                                                  | (ML)                                               |
| Base Imponible + Imp. Repercut. € - Imp. Retenidos € = Total F                                                                                                    | actura €                                                                                                    | $\checkmark$                                       |
| Total Factura - Retención global € + Suplidos € + Gastos Final                                                                                                    | ncieros € = Total a Ejecutar €                                                                                  | 0                                                  |

Hay que rellenar 4 roles: receptor, fiscal, pagador y comprador, siguiendo ese orden:

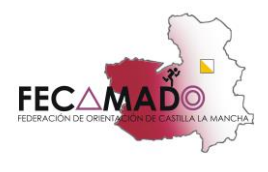

| 0                                           | Genera                              | ar Factura 3.2                             | - 🗆 🗡                     |                                     |
|---------------------------------------------|-------------------------------------|--------------------------------------------|---------------------------|-------------------------------------|
| a factura.e                                 |                                     | Gestión de Facto                           | turación Electrónica v3.1 |                                     |
|                                             | Feelance                            | Formatos factura-e si                      | oportados: 3.0, 3.1 y 3.2 |                                     |
| Número Factura     Emit-                    | Emisor Asociación Juvenil (1        | Contro Administration                      |                           |                                     |
| * Fecha Expedición 12-feb-2015 + -          |                                     | Centro Administrativo                      | ×                         |                                     |
| Eacha Onaración                             | Tis Códi                            |                                            | ellido                    |                                     |
| Lugar                                       | • •                                 | General                                    |                           | ~ 0                                 |
| Código Postal                               | * General * Dire                    |                                            |                           | Buscar en ejemplos 🔎                |
| Descripción                                 | Identificador                       | Codigo Rol Receptor                        |                           |                                     |
|                                             | <ul> <li>Id. Fiscal</li> </ul>      | Descripción Fiscal Recentor                |                           |                                     |
| Periodo de racturación                      | * Razón Social                      | Nombre Pimer ApelidPagador                 |                           |                                     |
| O                                           | Nombre Comercial                    | Stgundo ApdCobrador                        | Cludad Real               |                                     |
| a                                           |                                     | GLN Físico Pune Lógico Receptor del pago V |                           |                                     |
| Es una Factura Recibida                     |                                     |                                            |                           |                                     |
| Detalle de Factura                          |                                     | Otros datos                                | <u> </u>                  |                                     |
| Descripción Cantidad U.d                    | e medida Importe (€)                | Dirección Contacto                         | al (€)                    |                                     |
|                                             |                                     | + Dirección                                |                           |                                     |
|                                             |                                     | + Códico Postal                            |                           |                                     |
| Descuentos Suplidos Cargos Adjuntos Datos d | e Pago Retención global Literales L | - Cougo - Cous                             |                           |                                     |
| Concento                                    | Porc                                | - Provision                                |                           |                                     |
| Concepto                                    | Tore                                | - Provincia                                | •                         |                                     |
|                                             |                                     | · rais                                     |                           |                                     |
|                                             |                                     |                                            |                           |                                     |
| TOTALES                                     |                                     | $\checkmark$                               |                           |                                     |
| Importe Bruto € - Descuentos                | € + Cargos E = Bi                   |                                            | c/                        |                                     |
| Base Imponible + Imp. Repercut. € - Im      | np. Retenidos € = Total Fac         | tura €                                     | (V)                       |                                     |
| Total Factura - Retención global € + S      | uplidos 🤄 🗧 + Gastos Financ         | ieros 🧧 = Total a Ejecutar 🧲               |                           |                                     |
| 🚫 Guardar Borrador                          | Firmar                              |                                            | ? 🕤                       |                                     |
| i 🕘 (2) 🚉 😒 💿                               | <b>S</b>                            |                                            |                           | □0.47<br>□ → P 10 all 40 10/02/2015 |

En el primero:

- <u>ROL:</u> RECEPTOR
- <u>CÓDIGO:</u> LA0000500
- NOMBRE: CONTABILIDAD
- DESCRIPCIÓN: Oficina Contable
- OTROS DATOS: Dirección: Paseo de la Libertad, 5

Código Postal: 02001 Población: Albacete

En el segundo:

- <u>ROL</u>: FISCAL.
- <u>CÓDIGO:</u> LA0000500
- NOMBRE: DIPUTACION DE ALBACETE
- DESCRIPCIÓN: Órgano Gestor
- OTROS DATOS: Dirección: Paseo de la Libertad, 5

Código Postal: 02001 Población: Albacete

En el tercer:

- <u>ROL:</u> PAGADOR.
- <u>CÓDIGO:</u> GE0000211
- <u>NOMBRE:</u> CONTABILIDAD
- DESCRIPCIÓN: Unidad Tramitadora
- OTROS DATOS: Dirección: Paseo de la Libertad, 5

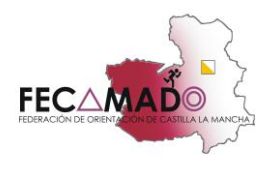

Código Postal: 02001 Población: Albacete

Y en el cuarto:

- <u>ROL:</u> COMPRADOR.
- <u>CÓDIGO:</u> dejarlo vacío, sin nada
- <u>NOMBRE</u>: Departamento de la Diputación al que se le emite el servicio. (DEPORTES)
- OTROS DATOS: Dirección: Paseo de la Libertad, 5

Código Postal: 02001 Población: Albacete

(Esos códigos, son válidos para la Diputación de Albacete, ya que cada administración cambia los códigos.)

Una vez que tengamos los 4 códigos introducidos, le damos a la flecha, y guardamos los datos del apartado receptor.

4. El siguiente paso es rellenar los Conceptos (igual que una factura tradicional). Pinchamos donde indica la imagen:

|                                                                                                    | Seneral Factors Diz                                                                                                    |                                              |
|----------------------------------------------------------------------------------------------------|----------------------------------------------------------------------------------------------------|----------------------------------------------|
| A factura e                                                                                                    | Gestión de Factu                                                                                                    | ración Electrónica v3.1                      |
| G                                                                                                    | Formatos factura-e se                                                                                                    | oportados: 3.0, 3.1 y 3.2                    |
| atos Generales Factura                                                                                                    | Emisor                                                                                                    |                                              |
| * Número Factura Emit-                                                                                                    | 1 Emisor / 7 N V Receptor                                                                                                    | *                                            |
| * Fecha Expedición 12-feb-2015 🗢 💌                                                                                                    | O Persona Jurídica O Persona Física     O Persona Jurídica                                                                                                    | Persona Física                               |
| <ul> <li>Fecha Operación</li> </ul>                                                                                                    | 🕤 😱 * Tipo de Residencia Residente 🗸 🕤 😱 * Tipo de Residencia Re                                                                                                    | esidente 🗸                                   |
| Lugar                                                                                                    | t General - Directión Desister Contrate - FACo                                                                                                    | ata EACo                                     |
| Código Postal                                                                                                    | * General * Direction Registro Contacto * PACe                                                                                                    | 100 117000                                   |
| Descripción                                                                                                    | Identificador * Dirección                                                                                                    |                                              |
|                                                                                                    | + Id. Fiscal + Código Postal                                                                                                    |                                              |
| Periodo de Facturación                                                                                                    | * Razón Social                                                                                                    | 11 1 1 <b>1</b> 1 1 1 1                      |
| Desde                                                                                                    | Nombre Comercial + Provincia                                                                                                    | T Journe 1                                   |
| a                                                                                                    | * Pais España                                                                                                    | ~                                            |
| Es una Factura Recibida                                                                                                    |                                                                                                    |                                              |
|                                                                                                    |                                                                                                    |                                              |
| Descripción Cantidad Descuentos Suplidos Cargos Adjuntos D                                                                                                    | U.de medida Importe (€) Base Imponible (€) Imp. Repercut. (€) Imp. Retenidos (€) Importe 1                                                                                                    |                                              |
| Descripción Cantidad Descuentos Supidos Cargos Adjuntos D Concepto                                                                                                    | U.de medida Importe (€) Base Imponible (€) Imp. Repercut. (€) Imp. Retenidos (€) Importe 1 Datos de Pago Retención global Literales Legales Porcentaje Importe (€)                                                                                                    |                                              |
| Descripción Cantidad Descuentos Supidos Cargos Adjuntos D Concepto                                                                                                    | U.de medida Importe (€) Base Imponible (€) Imp. Repercut. (€) Imp. Retenidos (€) Importe 1 Datos de Pago Retención global Literales Legales Porcentaje Importe (€)                                                                                                    |                                              |
| Descripción Cantidad Descuentos Supidos Cargos Adjuntos D Concepto                                                                                                    | U.de medida Importe (€) Base Imponible (€) Imp. Repercut. (€) Imp. Retenidos (€) Importe 1 Datos de Pago Retención global Literales Legales Porcentaje Importe (€) Descuento Total (€)                                                                                                    |                                              |
| Descripción Cantidad Descuentos Supidos Cargos Adjuntos D Concepto TOTALES                                                                                                    | U.de medida Importe (€) Base Imponible (€) Imp. Repercut. (€) Imp. Retenidos (€) Importe 1 Datos de Pago Retención global Literales Legales Porcentaje Importe (€) Descuento Total (€) Extensión                                                                                                    |                                              |
| Descripción Cantidad Descuentos Supidos Cargos Adjuntos D Concepto TOTALES Importe Bruto € - Descuentos                                                                                                    | U.de medida Importe (€) Base Imponible (€) Imp. Repercut. (€) Imp. Retenidos (€) Importe 1 Datos de Pago Retención global Literales Legales Porcentaje Importe (€) Descuento Total (€) Extensión (€ + Cargos € = Base Imponible €                                                                                                    | Total (6 ( ) ( ) ( ) ( ) ( ) ( ) ( ) ( ) ( ) |
| Descripción Cantidad Descuentos Suplidos Cargos Adjuntos D Concepto TOTALES Importe Bruto € - Descuentos [ Base Imponible + Imp. Repercut. [ ]                                                                                                    | U.de medida       Importe (€)       Base Imponible (€)       Imp. Repercut. (€)       Imp. Retenidos (€)       Importe 1         Datos de Pago       Retención global       Literales Legales       Importe (€)         Datos de Pago       Porcentaje       Importe (€)         Descuento Total (€)       Descuento Total (€)       Extensión (         € + Cargos       € = Base Imponible       €                                                                                                    | Total (C C C AA                              |
| Descripción     Cantidad       Descuentos     Supidos     Cargos     Adjuntos     D       Concepto     Concepto       TOTALES       Importe Bruto     € - Descuentos       Base Imponible + Imp. Repercut.       Total Factura - Retención global | U.de medida       Importe (€)       Base Imponible (€)       Imp. Repercut. (€)       Imp. Retenidos (€)       Importe 1         Datos de Pago       Retención global       Literales Legales       Importe       E         Datos de Pago       Retención global       Literales Legales       Importe       E         Descuento Total (€)       Descuento Total (€)       Extensión (       Extensión (         € + Cargos       € = Total Factura       €       Extensión (         € + Supidos       € + Gastos Financieros       € = Total a Ejecutar       € | Total (C + Afre                              |

5. Rellenamos los conceptos de una factura, al igual que de la manera tradicional. Descripción del servicio, cantidad, importe...

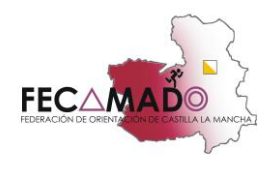

Generar Factura 3.2 e fa × Detalle de Factura 3.2 Datos Gener factura.e Gestión de Facturación Electrónica v3.1 Formatos factura-e soportados: 3.0, 3.1 y 3.2 \* Número Fac Fecha Ex neral s datos ✓ De O Fee tos Cargos Refs. Receptor Expediente Unidades 🗸 orte (€) Có • Fecha contrato • Total (€) Fecha operación/pedid TE BRUTO (€) Nº de línea dentro del pedido factura - Exte  $( \bullet )$ Albarán Fecha Es un • Código de artículo Impuestos Imp. Repercut. Imp. Retenidos Descuento Tipo Impositivo Porcentaje BI (€) Importe (€) BI Especial (€) C. Especial (€) Recargo equiv. Imp. r.equiv. • В • Concepto sin impuestos Tipo ✓ Motivo TOTALES X ? Importe Bru 1 Base Im Total Factura - Retención global € + Suplidos € + Gastos Financieros € = Total a Ejecutar ? 🕤 Guardar Borrador Firmar

Si pinchamos en el círculo B, se incluyen los impuestos que se aplican a ese concepto (IVA, IRPF...)

Para añadir más conceptos, es repetir ese paso.

- 6. Para firmar la factura, se pulso el botón de abajo "firmar". Y te aparecerán los certificados de firma que tienes ya instalados en el ordenador. Como me has dicho que tienes el tuyo y el de la federación instalados, tendrás que seleccionar el de la federación y darle a "Continuar".
- 7. Una vez firmada, esa factura te saldrá en la página principal, apartado emitida:

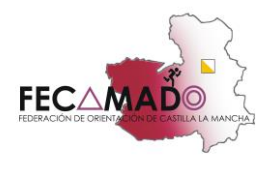

| GOBIERNO<br>DE BACIENDA<br>DE ESPAÑA<br>X ADMINISTRACIONES PÚBLICAS                                            | MINISTERIO<br>DE INDUSTRIA, ENERGÍA<br>Y TURISMO |                                               |                      | 1             | factura            | a.e @      |
|----------------------------------------------------------------------------------------------------|--------------------------------------------------|-----------------------------------------------|----------------------|---------------|--------------------|------------|
| Árbol de Facturas                                                                                              | Filtro de Facturas<br>Emisor                     | Receptor                                      |                      | Concepto      |                    |            |
| Rectificativa                                                                                                  | TODO Fecha                                       | TODO                                          | *                    | TODO          | >                  | 🕜 Búsqueda |
|                                                                                                    | Identificador Fecha                              | Emisor (Id)                                   | Rece                 | eptor (Id)    | Importe (€)        | Version    |
| Recibir Factura                                                                                                |                                                  |                                               |                      |               |                    |            |
| Recibir Factura     Búsqueda Avanzada     Libro de IVA     Importar / Exportar     Histórico     Accementión   |                                                  |                                               |                      |               |                    |            |
|                                                                                                    | Borrador Emilida Enviada Reci                    | olda Rectificativa Borrador   Re              | ctificativa          | Emitida Resti | ificativa Envijada | 7          |
| Recibir Factura     Búsqueda Avanzada     Libro de IVA     Importar / Exportar     Histórico     Configuración | Borrador Emilida Enviada Reca                    | olda Rectificativa Borrador Re<br>Adjuntos Et | clificativa<br>ditar | Emitida Recti | ificativa Enviada  | Ver XML    |

Con esos pasos tendríamos emitidas las facturas.

8. Para exportar la factura y poder enviarla al sitio correspondiente tendremos que pinchar en el botón de "importar/exportar". Y la opción exportar. Seleccionamos el estado, que en este caso al estar hecha y firmada será la opción "emitida". Y seleccionamos el lugar del ordenador donde la queremos guardar.

| GOBIERNO<br>DE ESPAÑA<br>Y ADMINISTRACIONES PÚBLIC                                                                                | MINISTERIO<br>DE INDUSTRIA,<br>Y TURISMO | ENERGÍA           |                          |                       |             | factura           | a.e @    |
|----------------------------------------------------------------------------------------------------|------------------------------------------|-------------------|--------------------------|-----------------------|-------------|-------------------|----------|
| Árbol de Facturas                                                                                                    | Filtro de Factu                          | ıras              |                          |                       |             |                   |          |
| Sorrador                                                                                                    | Emisor                                   |                   | Receptor                 |                       | Concepto    |                   |          |
| <ul> <li>■ Recibida</li> <li>■ Recificativa</li> </ul>                                                                            | O Fecha                                  |                   |                          |                       | 1000        | •                 | Búsqueda |
|                                                                                                    | Identificador                            | Fecha             | Emisor (Id)              | Rec                   | entor (Id)  | Imnorte (€)       | Version  |
| <ul> <li>Generar Factura 32 v</li> <li>Recibir Factura</li> <li>Búsqueda Avanzada</li> </ul>                                      |                                          |                   |                          |                       |             |                   |          |
| Generar Factura 32 v<br>Recibir Factura<br>Búsqueda Avanzada<br>Libro de IVA<br>Importar / Exportar                               |                                          |                   |                          |                       |             |                   |          |
| Generar Factura 32 v<br>Recibir Factura<br>Búsqueda Avanzada<br>Libro de IVA<br>Importar / Exportar<br>Histórico<br>Configuración |                                          |                   |                          |                       |             |                   |          |
| Generar Factura 32 v<br>Recibir Factura<br>Búsqueda Avanzada<br>Libro de IVA<br>Importar / Exportar<br>Histórico<br>Configuración | Borrador                                 | itida Emilada Red | chida   Rectificativa Bo | urrador Rectificativa | Emitida Rec | uffcativa Enviada |          |

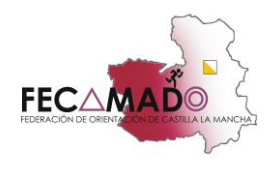

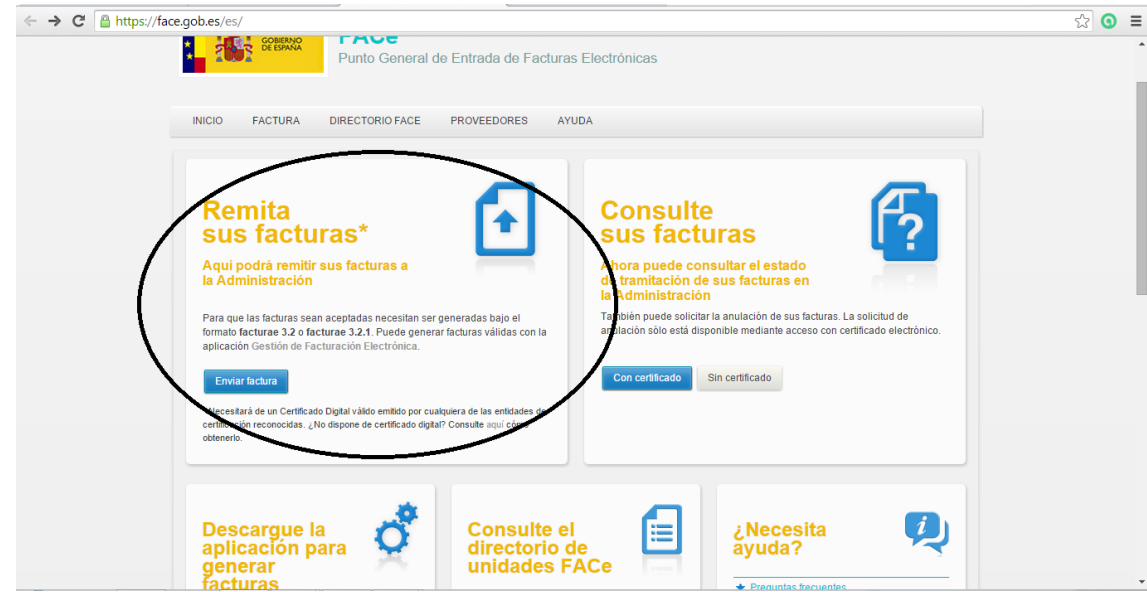

9. Para enviar la factura, pinchamos en el siguiente enlace: <u>https://face.gob.es/es/</u>

- 10. Pinchamos en la opción "Remita sus facturas", en el botón "enviar factura". Ponemos el correo electrónico, seleccionamos el fichero de la factura que hemos creado antes y guardado en el ordenador, con la extensión ".xsig". Si quiere incluir algún anexo a la factura, se lo adjuntamos en formato pdf o docx, en el apartado anexos. El nombre del documento debe ser seguido, es decir, sin espacios. Ya que en caso contrario dará error.
- 11. Se le da a validar y se permiten las opciones. Acabará apareciendo un resumen de la factura, si está todo correcto, pulsar enviar. Y habrá que firmarla electrónicamente con el certificado digital. Saldrá el justificante de la factura.